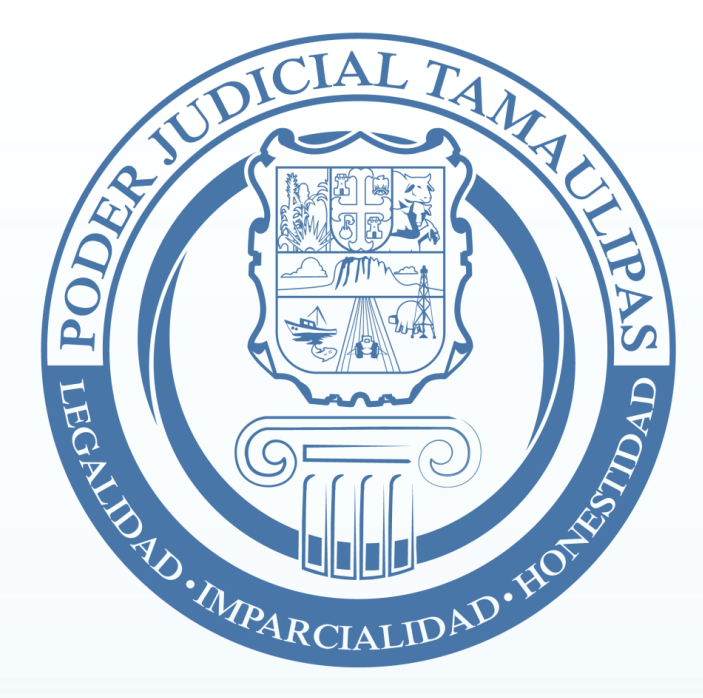

## Guía de usuario

## "Generación de Citas para acudir a Juzgados"

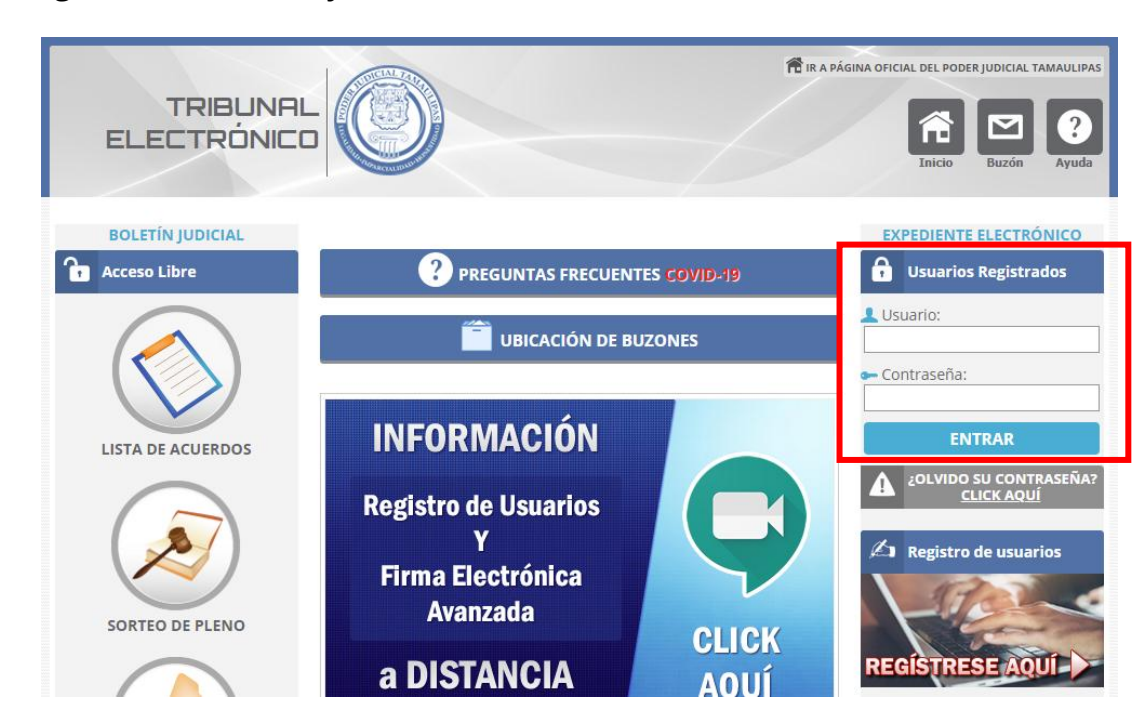

**1.**-Ingrese con usuario y contraseña al Tribunal Electrónico.

**2.-**Haga click en la opción "Mis Expedientes" y después click en el número de expediente o exhorto donde desea solicitar una cita.

| TRIBUNAL<br>ELECTRÓNICO                                            | Inicio Demandas Contestac<br>y Exhortos Demand                                                                                                    | ión Escritos Cita: Mis Nytifica<br>ss           | ciones Oralid<br>nicas Pena | Bie<br>Bie<br>Promocio         | nvenido <u>JU</u><br>nesProblemas<br>cas Sugerencia | y Cambiar<br>scontraseña | DEMO<br>X |  |  |
|--------------------------------------------------------------------|----------------------------------------------------------------------------------------------------|-------------------------------------------------|-----------------------------|--------------------------------|-----------------------------------------------------|--------------------------|-----------|--|--|
|                                                                    | ES                                                                                                    |                                                 |                             |                                |                                                     |                          |           |  |  |
| ALTA DE EXPEDIENTES                                                | Estimado usuario:                                                                                                    |                                                 |                             |                                |                                                     |                          |           |  |  |
| Mis Carpetas                                                       | Algunos <b>antivirus están bloqueando</b> la visualización de Acuerdos. Para <b>resolver</b> esa situación, <b>lea</b> las siguientes<br>guías si usted esta teniendo <b>problemas</b> para visualizar los acuerdos en <b>TODOS</b> sus expedientes.                                                                                                    |                                                 |                             |                                |                                                     |                          |           |  |  |
| Nombre de la carpeta a a<br>Agregar Carpeta<br>Administar Carpetas | <ul> <li>GUÍA AVG: Si su equipo de cómputo cuenta con el antivirus AVG, lea y realice los pasos del apartado<br/>"Agregar una excepción", <u>HACIENDO CLICK AQUÍ.</u></li> <li>GUÍA AVAST: Si su equipo de cómputo cuenta con el antivirus AVAST, lea y realice los pasos del apartado<br/>"Excluyendo algunos archivos o sitios web de un análisis en Avast Antivirus", <u>HACIENDO CLICK AQUÍ.</u></li> </ul> |                                                 |                             |                                |                                                     |                          |           |  |  |
|                                                                    |                                                                                                    |                                                 |                             |                                |                                                     |                          |           |  |  |
| CIVILES                                                            | Mostrar 100 🗸 registros                                                                                                    |                                                 |                             | Bus                            | car: 149                                            |                          | ×         |  |  |
| CONCLUIDOS<br>CURSO<br>CURSO 2021                                  | Número Municipio<br>Expediente VICTORIA<br>00149/2011                                                                                                    | Juzgado<br>JUZGADO DEMO TRIBUNAL ELECTRONICO    | Materia<br>C                | Carpeta<br>TODOS<br>Clasificar | E  * *                                              |                          | Borrar    |  |  |
| FAMILIARES<br>VARIOS                                               | Mostrando 1 de 1 de un total o                                                                                                    | le 1 expedientes (fitrado de 55 expedientes tot | ales)                       |                                | Anterior                                            | 1 Sig                    | uente     |  |  |

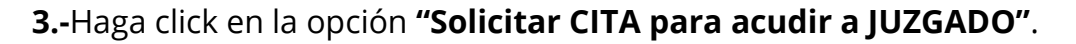

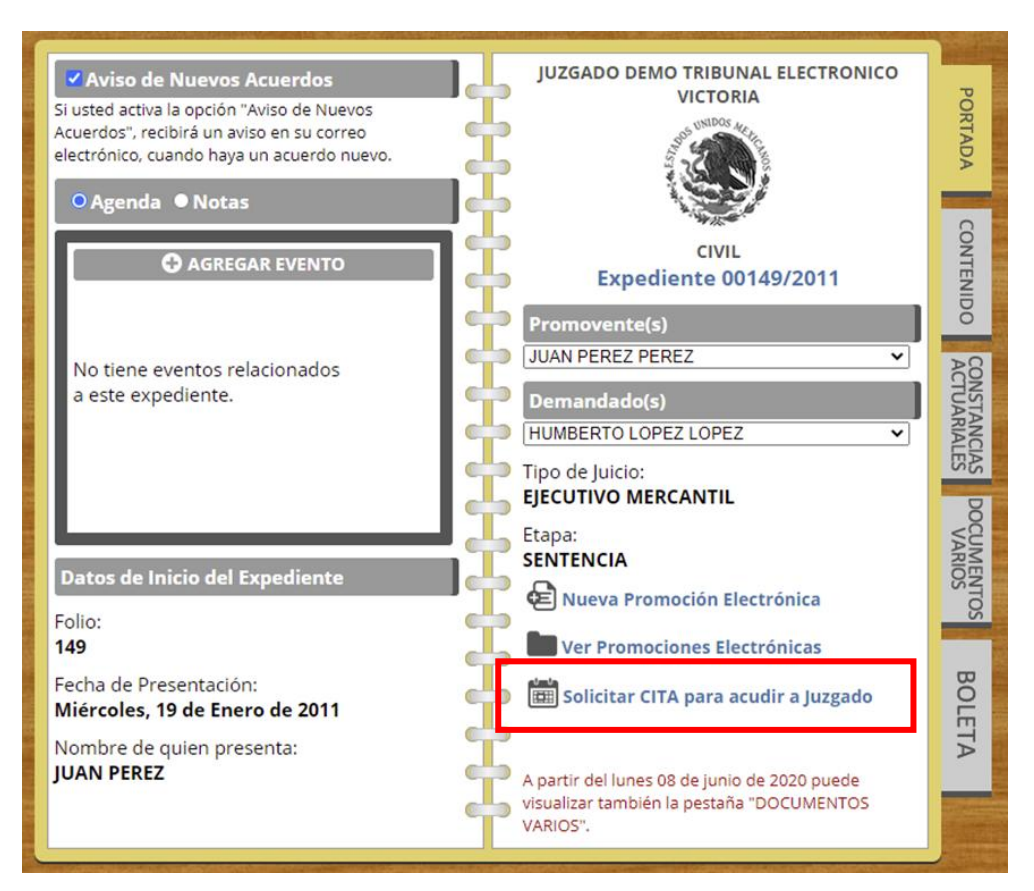

4.-Seleccione y teclee los datos solicitados.

| TRIBUINAL       Inicio       Demandas       Scontestación       Escritos       Citas       Mis       Notificaciones       Oralidad       PromocionesProblemas y Cambiar       Termini         ELECTRÓNICO       Unicio       Demandas       Escritos       Citas       Mis       Notificaciones       Oralidad       PromocionesProblemas y Cambiar       Termini |   |
|----------------------------------------------------------------------------------------------------|---|
|                                                                                                    |   |
| 🗆 Datos de la solicitud de cita                                                                                                    | ٦ |
| Juzgado: JUZGADO DEMO TRIBUNAL ELECTRONICO (VICTORIA)                                                                                                    |   |
| Materia: CIVIL                                                                                                    |   |
| Número de<br>Expediente:                                                                                                    |   |
| Persona que acudirá:                                                                                                    |   |
| SELECCIONE V                                                                                                    |   |
| Teclee el motivo por el cual solicita la cita:                                                                                                    |   |
|                                                                                                    |   |
| SOLICITAR CITA                                                                                                    |   |

5.-Visualice la confirmación de su solicitud de cita. NOTA: La cita aún no está agendada. El Juzgado analizará su solicitud para establecer la fecha y hora de la cita ó denegarla.

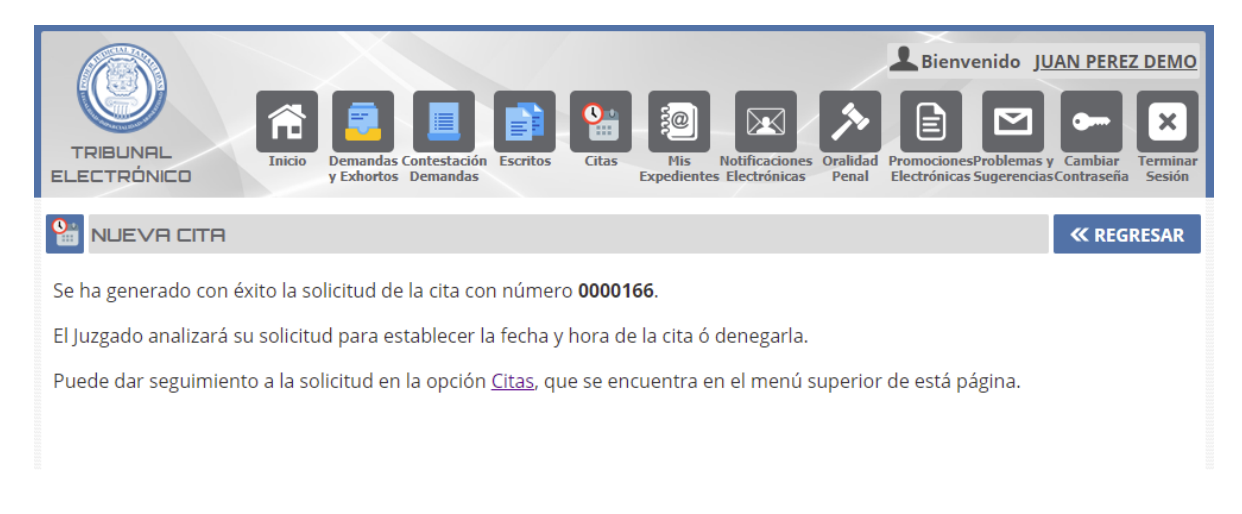

**6.-**De seguimiento a sus solicitudes de citas en el apartado "Citas" del menú superior.

|                                                        | Inicio P  | Pemandas Contestación<br>Exhortos Demandas      | Mis Notifi | caciones Oralidad<br>rónicas Penal | Bienvenido JUAN P<br>Discrete Stroblemas y Cam<br>Electrónicas Sugerencias Contra | biar<br>sseña Sesión |  |  |
|--------------------------------------------------------|-----------|-------------------------------------------------|------------|------------------------------------|-----------------------------------------------------------------------------------|----------------------|--|--|
| CITAS                                                  |           |                                                 |            |                                    |                                                                                   |                      |  |  |
| *NOTA: Al día solo puede generar un máximo de 3 citas. |           |                                                 |            |                                    |                                                                                   |                      |  |  |
| Número                                                 | Estatus   | Juzgado                                         | Fecha      | Horario                            | Descripción                                                                       | Ver /<br>Imprimir    |  |  |
| 0000166                                                | PENDIENTE | JUZGADO DEMO TRIBUNAL<br>ELECTRONICO (Victoria) | -          | -                                  | EXPEDIENTE:<br>00149/2011, Materia:<br>Civil                                      | 0                    |  |  |

CONTINÚA EN LA SIGUIENTE PÁGINA...

5.-El estatus de su solicitud de cita cambiara a AGENDADA ó DENEGADA cuando el Juzgado analice su solicitud. Si la cita es AGENDADA, haga click en la columna "Ver / imprimir" para obtener su "PASE A JUZGADO CON CITA PREVIA". Si la cita es DENEGADA visualice observaciones haciendo click en la misma columna.

| TRIBUNAL<br>ELECTRÓNICO                                |          |                                                 |            |                      |                                              |          |  |  |
|--------------------------------------------------------|----------|-------------------------------------------------|------------|----------------------|----------------------------------------------|----------|--|--|
| 🚡 CITAS                                                |          |                                                 |            |                      |                                              |          |  |  |
| *NOTA: Al día solo puede generar un máximo de 3 citas. |          |                                                 |            |                      |                                              |          |  |  |
| Número                                                 | Estatus  | Juzgado                                         | Fecha      | Horario              | Descripción                                  | Ver /    |  |  |
| 0000166                                                | AGENDADA | JUZGADO DEMO TRIBUNAL<br>ELECTRONICO (Victoria) | 29/06/2021 | 09:30 a 9:45<br>hrs. | EXPEDIENTE:<br>00149/2011, Materia:<br>Civil | <b>S</b> |  |  |